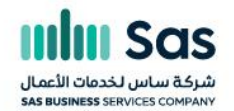

## العرض الإرشادي لمتدربي أكاديمية ساس

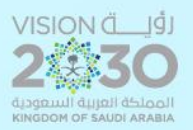

👷 Saudi Arabia, Riyadh, Al-Masif district 🛛 🌐 w w w . s a s c c . c o 🛛 contact@sascc.co 🖓 +966 53 850 9660

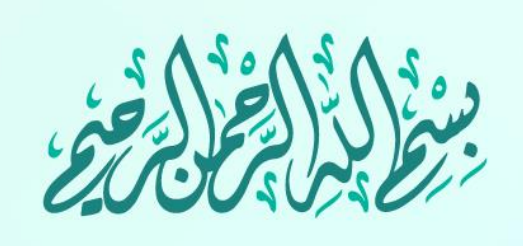

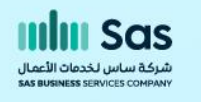

# الدليل الإرشادي للمتدربين

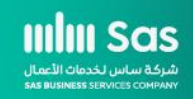

### الخطوة الأولى : الدخول إلى الأكاديمية للمتدرب

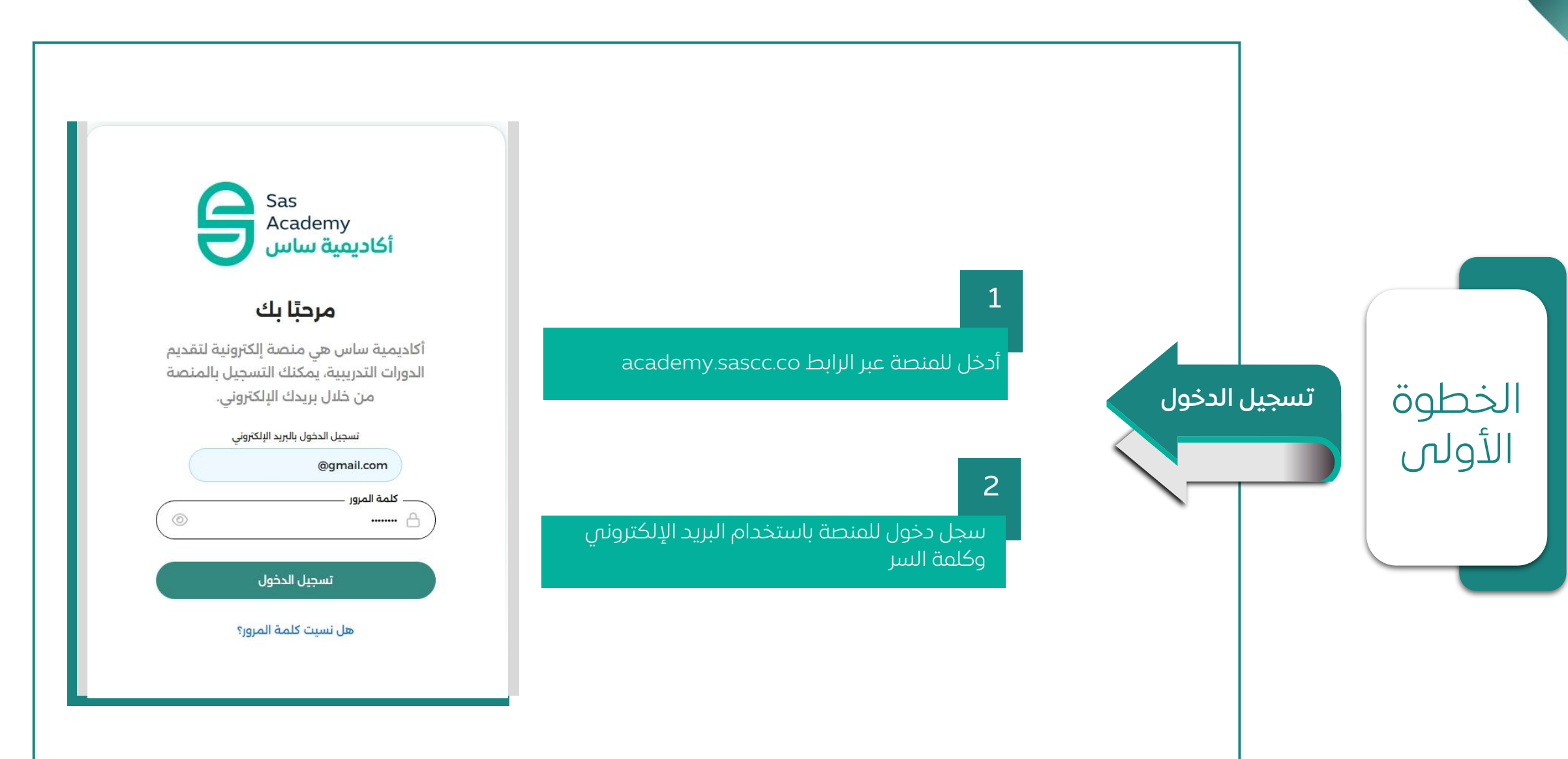

III Sas

بركة ساس لخدمات الأعمال

جميع الحقوق الفكرية لمحتوص العرض مملوكة لشركة ساس لخدمات الأعمال س.ت 1010737575، ولا يجوز استخدامها بأبي شكل من الأشكال إلا بإذن رسمبي من الشركاة All intellectual property rights to the content of this presentation are owned by SAS Business Services, CR No. 1010737575, and may not be used in any form without the company's official permission.

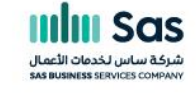

#### الخطوة الثانية : الدخول الم واجهة الرحلات

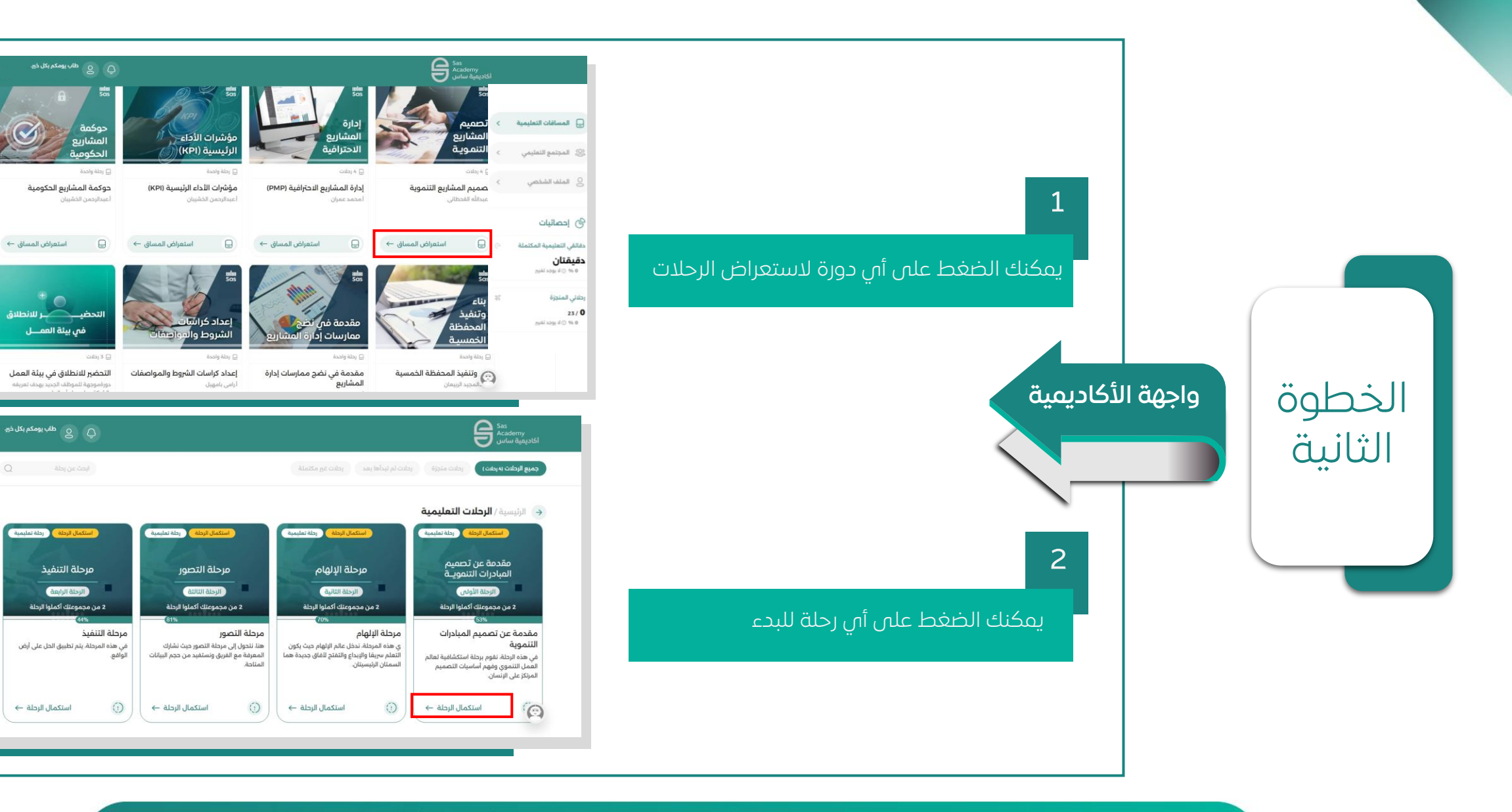

جميع الحقوق الفكرية لمحتوص العرض مملوكة لشركة ساس لخدمات الأعمال س.ت 1010737575، ولا يجوز استخدامها بأبي شكل من الأشكال إلا بإذن رسمبي من الشركاة All intellectual property rights to the content of this presentation are owned by SAS Business Services, CR No. 1010737575, and may not be used in any form without the company's official permission.

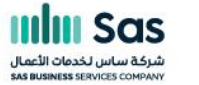

#### الخطوة الثالثة: إنجازي وشهاداتي

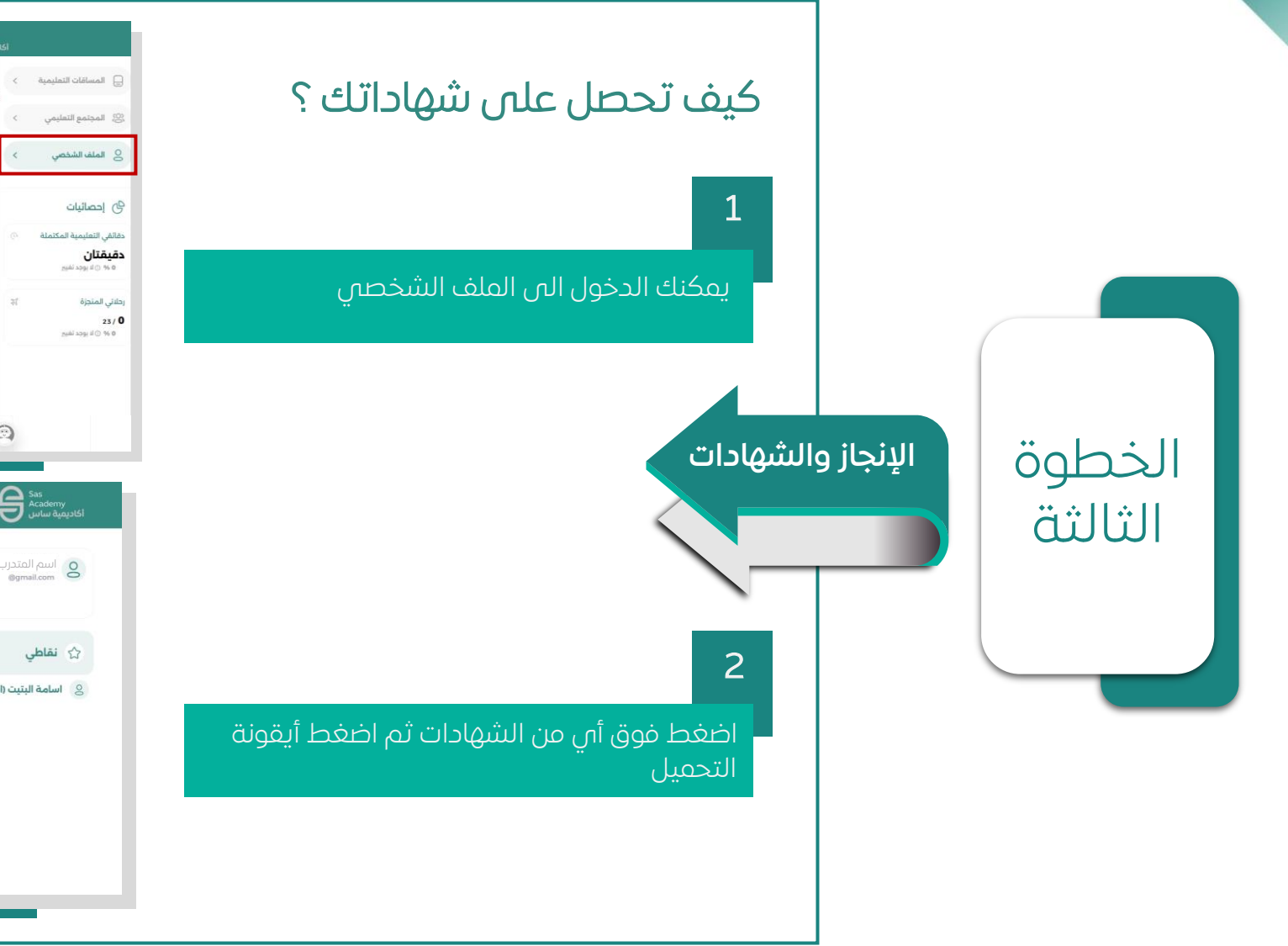

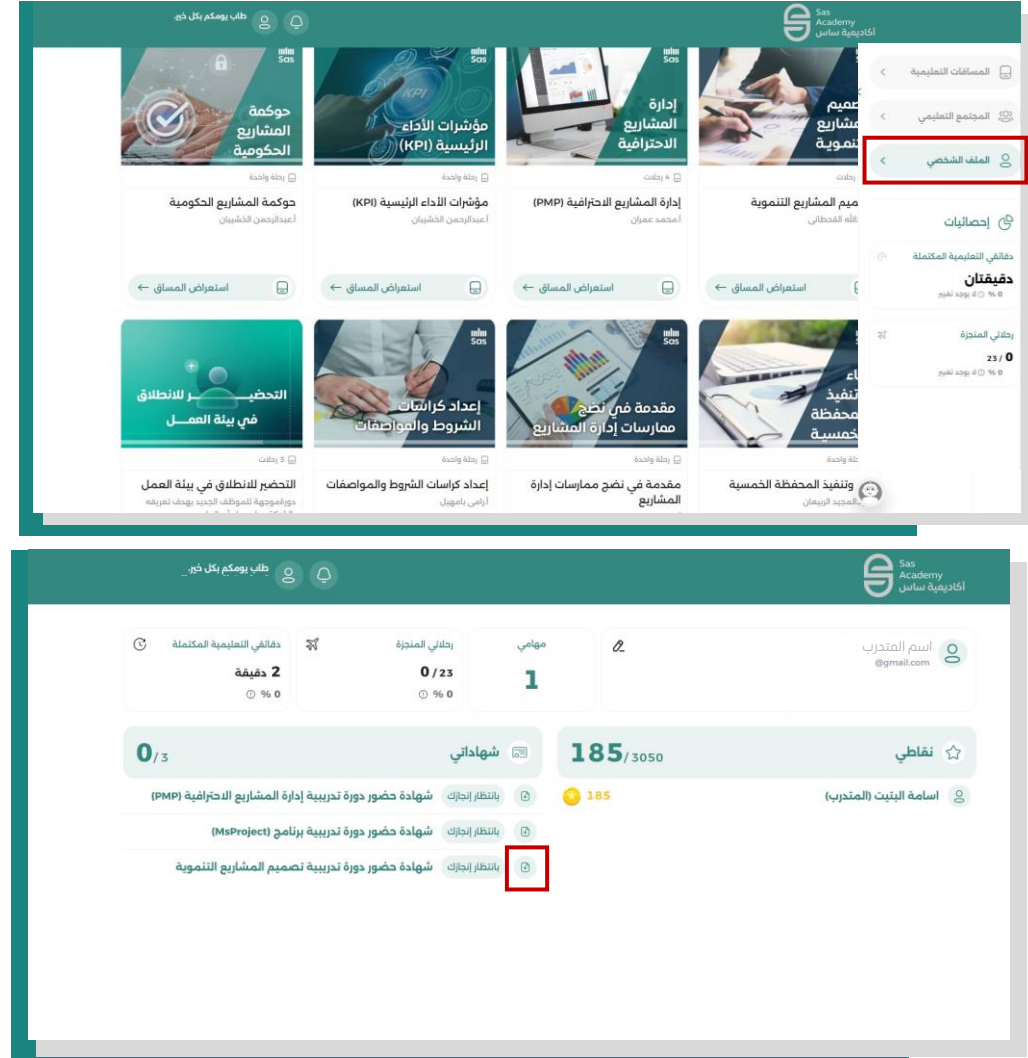

جميع الحقوق الفكرية لمحتوص العرض مملوكة لشركة ساس لخدمات الأعمال س.ت 1010737575، ولا يجوز استخدامها بأبي شكل من الأشكال إلا بإذن رسمبي من الشركاة All intellectual property rights to the content of this presentation are owned by SAS Business Services, CR No. 1010737575, and may not be used in any form without the company's official permission.

#### ملاحظات

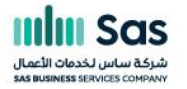

| التسجيل في الدورة : مند تسجيلك في أي دورة تدريبية، ستكون جميع الدروس متاحة لك عبر حسابك على منصة أكاديمية ساس. |    |
|----------------------------------------------------------------------------------------------------|----|
| نسبة الإنجاز : مع بداية الدورة، ستبدأ نسبة الإنجاز من %0وتزداد تدريجيًا مع تقدمك في مشاهدة الدروس.             |    |
| <b>تابعة النسبة المئوية :</b><br>يتم تحديث النسبة بشكل تلقائي عند إتمام كل درس.                                | لك |
| مام الدورة والشهادة :<br>وتُضاف إلى قسم "شهاداتي" في حسابك.                                                    |    |

**ملاحظة**: تتوفر هذه المعلومات داخل لوحة التحكم الخاصة بك في المنصة بحيث يمكنك متابعة تقدمك في أن وقت.

جميع الحقوق الفكرية لمحتوم، العرض مملوكة للشركة ساس لخدمات الأعمال س.ت 1010737575، ولا يجوز استخدامها بأبي شكل من الأشكال إلا بإذن رسمي من الشركة All intellectual property rights to the content of this presentation are owned by SAS Business Services, CR No. 1010737575, and may not be used in any form without the company's official permission.

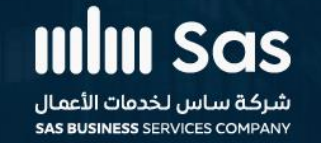

🙎 Saudi Arabia, Riyadh, Al-Masif district

@ contact@sascc.co

www.sascc.co